| Title:         | Opbygning af Part List Builder 287-160819 |                 |
|----------------|-------------------------------------------|-----------------|
| Author:        | ELD                                       | MELD            |
| First Version: | 287-160819                                | CO              |
|                |                                           | electronics APS |

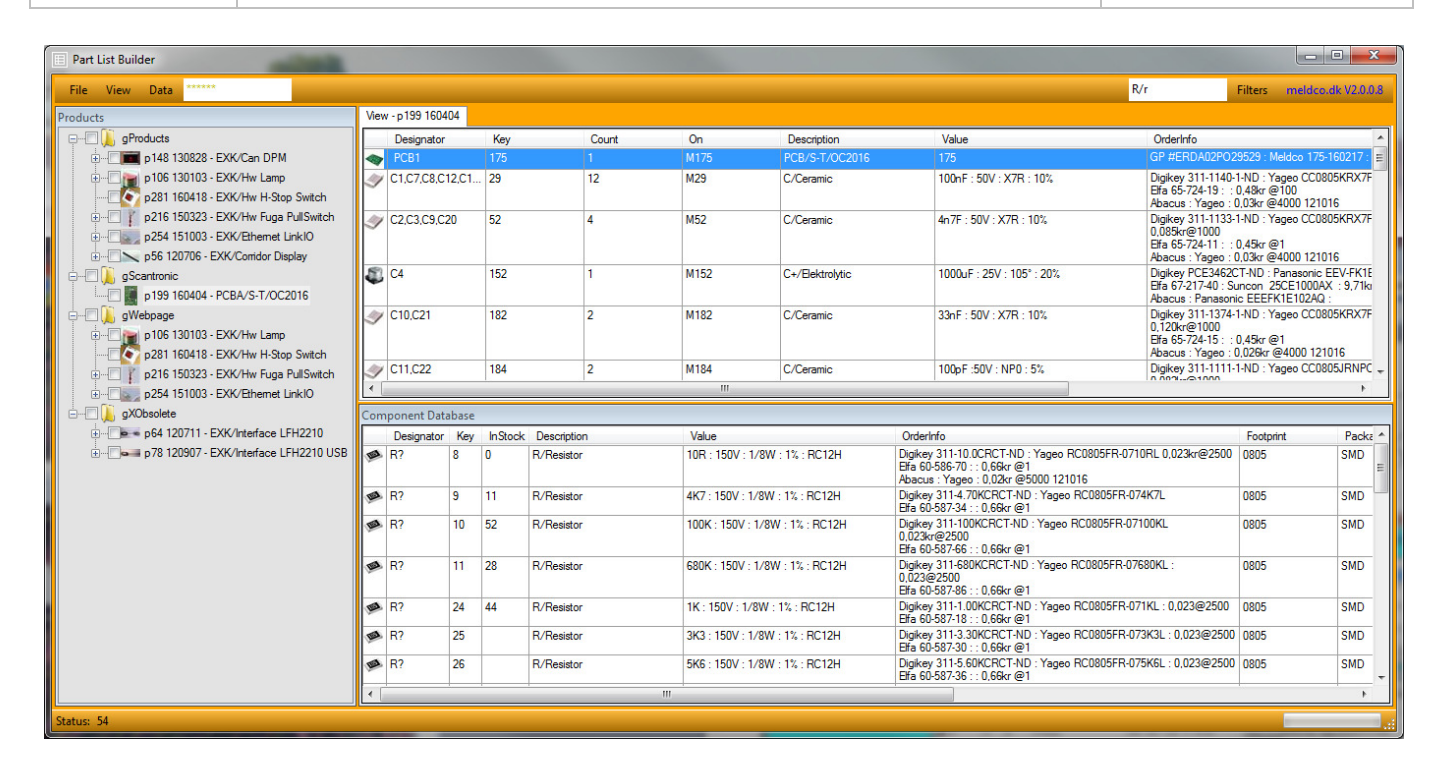

# **Produktbeskrivelse:**

Program for vedligeholdelse af styklister. Programmet bygger på en Microsoft Access database.

I denne Version, har vi optimeret strukturen så der kan være flere leverandører (linier) i OrdrerInfo og tilføjet menu punktet View som giver mulighed for at lave sin helt egen individuelle visning af en stykliste.

Der er lagt vægt på hastighed, så træet gemmes i en xml fil så programmet starter hurtig.

Derudover er der tilføjet grupper der gør visningen i træet mere overskuelig, en grupper er det samme som en stykliste den har bare ingen nummer og version så den er nemmer at oprette og slette, og den kan ikke indgå i en stykliste.

Brugerinterfacet er blevet delt op i vinduer så der senere kan tilføjes mulighed for åbne flere lister samtidig, i en fremtidig version.

## Indholdsfortegnelse

- 1. Brugerinterface Hoved Menuer
- 2. Brugerinterface Vinduer
- 3. Database Struktur (data.mdb)
- 4. Fil Struktur

For at kunne ænder i databasen skal man være super bruger, dette bliver man ved at indtaste en pinkode i feltet til højre for Data menuen.

Der er kun en i firmaet der må have denne funktion, da det kan give problemer hvis flere ændre på samme tid.

| Title:         | Opbygning af Part List Builder 287-160819 |                 |
|----------------|-------------------------------------------|-----------------|
| Author:        | ELD                                       | MELD            |
| First Version: | 287-160819                                | electronics APS |

#### 1 Brugerinterface Hoved Menuer

| File |                  |
|------|------------------|
| File | View Data *****  |
|      | New              |
|      | Save As          |
| ->   | Import Csv       |
| -    | Export to Excel  |
| 9    | PrintPerviewTree |
|      | Mange Old PLS    |
| ×    | Exit             |

1.1 New

Sletter stykliste vinduet så man kan lave en helt ny stykliste.

- 1.2 Inport CSV
- Via denne funktion kan der importeres en CSV fil (koma separeret fil), fra et ekstern program eks. Altium.
- 1.3 Save As

Gem en stykliste eller gruppe.

1.4 Export to Excel

Export stykliste eller gruppe til excel, denne funktion bruges til at sende styklister til en leverandør.

1.5 Mange Old PLS

Flyt Gamle styklister til oldpls.mdb for at gøre programmet hurtigere.

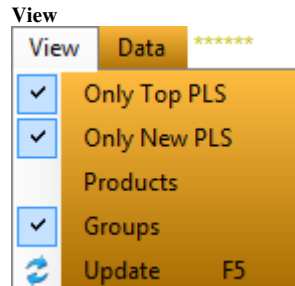

1.6 Only Top PLS

Hvis denne slåes fra vises alle styklister som en lang liste.

1.7 Only New PLS

Hvis denne slåes fra vises alle versioner, hvis den er slået til vises kun den med den nyeste dato.

1.8 Products

Vis produkt træ. Denne kan slåes fra hvis produkterne er lagt i grupper.

- 1.9 Groups
- Vis Grupper.
- 1.10 Refresh

Opdatere Træet, skal køres efter man har gemt eller slettet en stykliste, gruppe så den kommer med i træet. og

Kigger Data\[key] direktoriet igennem for index.jpg billeder og konvertere den til "~20x20px.jpg" som vises på komponenter og styklister. Der

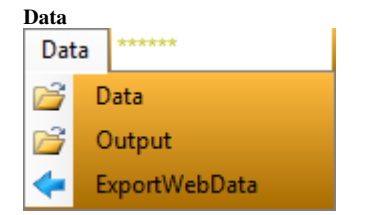

- 1.11 Data
  - Genvej til alle \Data[key]
- 1.12 Output

Genvej til \Output mappen hvor man kan gemme alle styklister og Gerber data der sendes til underleverandør. Husk at skrive lidt i "\_version.txt" hver gang der sendes noget

1.13 ExportWebDate

Flytter alle Webdata til hjemmeside.

| Title:         | Opbygning af Part List Builder 287-160819 | MEID            |
|----------------|-------------------------------------------|-----------------|
| Author:        | ELD                                       | MELD            |
| First Version: | 287-160819                                | electronics APS |

#### 2 **Brugerinterface Vinduer**

## Er delt op i 3 vinduer

| le View Data                                                                       |       |                                  |                                      |                                  |                                                                                  |                                                                                                    |                                                                                                    |                                                                                                    | R/r                                                                                                    | Filters meld                                                 | loo dk V2                                    |
|------------------------------------------------------------------------------------|-------|----------------------------------|--------------------------------------|----------------------------------|----------------------------------------------------------------------------------|----------------------------------------------------------------------------------------------------|----------------------------------------------------------------------------------------------------|----------------------------------------------------------------------------------------------------|----------------------------------------------------------------------------------------------------|--------------------------------------------------------------|----------------------------------------------|
| lucts                                                                              | Viev  | w - p199 1604                    | 04                                   |                                  |                                                                                  |                                                                                                    |                                                                                                    |                                                                                                    |                                                                                                    |                                                              |                                              |
| aProducts                                                                          |       | Designator                       | _                                    | Kev                              | Count                                                                            | On                                                                                                    | Description                                                                                                    | Value                                                                                                    | Orderinfo                                                                                                    |                                                              |                                              |
| - 148 130828 - EXK/Can DPM                                                         |       | PCB1                             |                                      | 175                              | 1                                                                                | M175                                                                                                    | PCB/S-T/OC2016                                                                                                    | 175                                                                                                    | GP #ERDA02PO2                                                                                                    | 9529 : Meldco 1                                              | 75-160217                                    |
|                                                                                    | Ŋ     | C1,C7,C8,C1                      | 12.C1                                | 29                               | 12                                                                               | M29                                                                                                    | C/Ceramic                                                                                                    | 100nF : 50V : X7R : 10%                                                                                                    | Digikey 311-1140-<br>Efa 65-724-19 : :<br>Abacus : Yageo : (                                                                    | 1-ND : YageoC(<br>0.48kr@100<br>0.03kr@4000 1;               | 20805KRX                                     |
| p216 150323 - EXK/Hw Fuga PullSwitch<br>p254 151003 - EXK/El- LinkIO<br>p56 120706 | Ŋ     | C2.C3.C9.C2                      | 20                                   | 52                               | 4                                                                                | M52                                                                                                    | C/Ceramic                                                                                                    | 2.3 SOV : X7R : 10%                                                                                                    | Digikey 311-1133-<br>0.085kr@1000<br>Efa 65-724-11 :<br>Abacus : Yageo : (                                                      | 1-ND : Yageo CO<br>0,45kr @1<br>0,03kr @4000 13              | 20805KR)                                     |
| gScantronic 2.2                                                                    | ٢     | C4                               |                                      | 152                              | 1                                                                                | M152                                                                                                    | C+/Elektrolytic                                                                                                    | 00uF : 25V : 105* : 20%                                                                                                    | Digikey PCE34620<br>Efa 67-217-40 : Su<br>Abacus : Panason                                                                      | CT-ND : Panasor<br>Incon 25CE100<br>Ic EEEFK1E102            | NCEEV-F<br>OAX:9,<br>AQ:                     |
| gWebpage<br>p106 130103 - EXK/Hw Lamp<br>p281 160418 - EXK/Hw H-Stop Switch        | Ŋ     | C10,C21                          |                                      | 182                              | 2                                                                                | M182                                                                                                    | C/Ceramic                                                                                                    | 33nF : 50V : X7R : 10%                                                                                                    | Digikey 311-1374-<br>0,120kr@1000<br>Efa 65-724-15 : :<br>Abacus : Yageo : 0                                                    | 1-ND : Yageo C(<br>0,45kr @1<br>0,026kr @4000 '              | CO805KR                                      |
| p216 150323 - EXK/Hw Fuga PullSwitch                                               | 1     | C11,C22                          |                                      | 184                              | 2                                                                                | M184                                                                                                    | C/Ceramic                                                                                                    | 100pF :50V : NP0 : 5%                                                                                                    | Digikey 311-1111-                                                                                                    | 1-ND : Yageo CO                                              | 0805JF                                       |
| - QXObsolete                                                                       | Com   | nponent Data                     | abase<br>Kev                         | InStock                          | Description                                                                      | Value                                                                                                    |                                                                                                    | Orderinfo                                                                                                    |                                                                                                    | Footoriot                                                    | F                                            |
| p78 120907 - EXK/Interface LFH2210 USB                                             | -     | R?                               | 8 0                                  | )                                | D/Description                                                                    | Value                                                                                                    |                                                                                                    |                                                                                                    |                                                                                                    | rootprint                                                    | S                                            |
|                                                                                    |       |                                  |                                      |                                  | PV Nealstor                                                                      | 10R : 150V : 1.                                                                                                  | /8W : 1% : RC12H                                                                                                    | 0.66kr @1<br>0.02kr @5000 121016                                                                                                    | R-0/10RL 0,023kr@2500                                                                                                    | 0805                                                         |                                              |
|                                                                                    | 100   | R?                               | 9 1                                  | 1                                | R/Resistor                                                                       | 10R : 150V : 1.<br>4K7 : 150V : 1.                                                                               | /8W : 1% : RC12H<br>/8W : 1% : RC12H                                                                                                    | 2.1 0.00Hc 1-MD : Tageo HC0805H<br>0.02kr @5000 121016<br>0.02kr @5000 121016<br>0.02kr @1000 121016                                                                                                    | R-0/10RL 0.023kr@2500<br>FR-074K7L                                                                                              | 0805                                                         | S                                            |
|                                                                                    | 8     | R?<br>R?                         | 9 1<br>10 5                          | 52                               | R/Resistor<br>R/Resistor                                                         | 10R : 150V : 1.<br>4K7 : 150V : 1.<br>100K : 150V : 1                                                            | /8W : 1% : RC12H<br>/8W : 1% : RC12H<br>//8W : 1% : RC12H                                                                                             | 0.056/ @1<br>2.1<br>0.656/ @1<br>0.027 @5000 121016<br>0.027 @5000 121016<br>0.656/ @1<br>0.023/ @2500<br>0.023/ @2500<br>0.023/ @2500<br>0.666/ @1                                                                                                    | R-0710RL 0,023kr@2500<br>FR-074K7L<br>                                                                                          | 0805<br>0805<br>0805                                         | 5                                            |
|                                                                                    | 8 8 8 | R?<br>R?<br>R?                   | 9 1<br>10 5<br>11 2                  | 11  <br>52  <br>28               | R/Resistor<br>R/Resistor<br>R/Resistor                                           | 10R : 150V : 1.<br>4K7 : 150V : 1.<br>100K : 150V :<br>680K : 150V :                                             | /8W : 1% : RC12H<br>/8W : 1% : RC12H<br>//8W : 1% : RC12H<br>//8W : 1% : RC12H                                                                        | 2.1<br>0.0347 @5000121016<br>                                                                                                    | R-0710RL 0.023kn@2500<br>FR-074K7L<br>FR-07100KL<br>FR-07680KL :                                                                | 0805<br>0805<br>0805<br>0805                                 | s                                            |
|                                                                                    |       | R?<br>R?<br>R?<br>R?             | 9 1<br>10 5<br>11 2<br>24 4          | 11 1<br>52 1<br>28 1<br>14 1     | R/Resistor<br>R/Resistor<br>R/Resistor<br>R/Resistor                             | 10R : 150V : 1.<br>4K7 : 150V : 1.<br>100K : 150V :<br>680K : 150V :<br>1K : 150V : 1/3                          | /8W : 1% : RC12H<br>/8W : 1% : RC12H<br>//8W : 1% : RC12H<br>//8W : 1% : RC12H<br>//8W : 1% : RC12H                                                   | 2.1<br>100.4.6.140; Frage FL0007;<br>100.4.6.140; Frage FL0007;<br>100.4.6.240; FL000; FL000;<br>100.4.6.240; FL000;<br>100.4.6.240; FL000;<br>100.4.6.240; FL000;<br>100.4.6.240;<br>100.4.6.240;<br>100. | R-0710RL 0.023km@2500<br>FR-074K7L<br>R-07100KL<br>FR-07680KL :<br>FR-071KL : 0.023@2500                                        | 0805<br>0805<br>0805<br>0805<br>0805                         | S                                            |
|                                                                                    |       | R?<br>R?<br>R?<br>R?<br>R?       | 9 1<br>10 5<br>11 2<br>24 4<br>25    | 11<br>52<br>28<br>44             | R/Resistor<br>R/Resistor<br>R/Resistor<br>R/Resistor<br>R/Resistor               | 10R : 150V : 1.<br>4K7 : 150V : 1.<br>100K : 150V : '<br>680K : 150V : '<br>1K : 150V : 1/4<br>3K3 : 150V : 1.   | 8W : 1% : RC12H<br>8W : 1% : RC12H<br>V8W : 1% : RC12H<br>V8W : 1% : RC12H<br>W8 : 1% : RC12H<br>8W : 1% : RC12H<br>8W : 1% : RC12H                   | 2.1 2024 #500 #500 #500 #500 #500 #500 #500 #50                                                                                                    | FR-0710KL 0.023kr@2500<br>FR-074K7L<br>FR-07100KL<br>FR-07680KL :<br>FR-071KL : 0.023@2500<br>FR-073K3L : 0.023@2500            | 0805<br>0805<br>0805<br>0805<br>0805<br>0805                 | S<br>S<br>S<br>S<br>S                        |
|                                                                                    |       | R?<br>R?<br>R?<br>R?<br>R?<br>R? | 9 1<br>10 5<br>11 2<br>24 4<br>25 26 | 11<br>52   1<br>28   1<br>14   1 | R/Resistor<br>R/Resistor<br>R/Resistor<br>R/Resistor<br>R/Resistor<br>R/Resistor | 10R: 150V: 1.   4K7: 150V: 1.   100K: 150V: 1.   680K: 150V: 1.   1K: 150V: 1./.   3K3: 150V: 1.   5K6: 150V: 1. | 8W : 1% : RC12H<br>8W : 1% : RC12H<br>U8W : 1% : RC12H<br>U8W : 1% : RC12H<br>W : 1% : RC12H<br>8W : 1% : RC12H<br>8W : 1% : RC12H<br>8W : 1% : RC12H | 2.1 2007 #500 #500 #500 #500 #500 #500 #500 #                                                                                                    | FR-0710KL 0.023kr@2500<br>FR-074K7L<br>FR-07100KL<br>FR-0710KL : 0.023@2500<br>FR-073K3L : 0.023@2500<br>FR-075K6L : 0.023@2500 | 0805<br>0805<br>0805<br>0805<br>0805<br>0805<br>0805<br>0805 | 51<br>51<br>51<br>51<br>51<br>51<br>51<br>51 |

#### 2.1 Komponent listen.

Her i skal alle komponenter oprettes, hver får et fortløbende nummer(KEY) Denne skal bruges for komponenten kan indgå i en stykliste eller gruppe. Hvis man ønsker at lave en ny stykliste skal den også først oprettes i komponent databasen for en stykliste skal også have en unik key så den kan indgå i andre styklister, Navnet på styklisten skal stå i Description, Når den er oprettet i komponent databasen kan en liste gemmes på den key via File, Save As. En komponent kan ikke slettes, kun udgå dette gøres ved at sætte "NU" foran Description og Value.

Hvis man ændre på en komponent som er oprettet bliver ændringen skrevet i log database tabel xComponentsChanges

#### Menu hvis man høire klikker på en linie i vindue 2.1 2.1.1

| • 1 | wienu | план појге ки | KKCI | pa en mile i vindue 2.1 |    |               |   |                   |
|-----|-------|---------------|------|-------------------------|----|---------------|---|-------------------|
|     |       | PLS           | •    | Add New Line            |    | PLS           | ► |                   |
|     |       | DB            | ►    | Update Key              |    | DB            | • | Add New Component |
|     | 69    | Used In       |      | Remove Selected         | 69 | Used In       |   | Change Component  |
|     |       | History       | ►    |                         | ۲  | History       | • |                   |
|     |       | CopyData      |      |                         | ÷. | CopyData      |   |                   |
|     | P     | Google Search |      |                         | P  | Google Search |   |                   |
| .2  | PLS,A | Add New Line  |      | -                       |    |               |   |                   |

- 2.1
- Tilføjer en denne komponent til styklisten PLS,Update key
- 2.1.3 Ændre selekteret linie i stykliste til denne key (komponent)
- 2.1.4 DB,Add New Component
- Tilføjer en ny komponent til database, burger den selekterede linie som skabelon, via pop op vindue.
- 2.1.5 DB, Change Component Ændre Komponent i database, via pop op vindue.
- 2.1.6 Used In
- Starter et vindue hvor man kan se hvilke styklister denne vare indgår i.
- 2.1.7 Show Key History
- Starter et vindue hvor man kan se ændringer af denne vare.
- 2.1.8 CopyData
- laver en kopi af data til klippebord
- 2.1.9 Google Seatch

Åbner en browser søgning på google.com

2.1.10 Hvis man klikker på en vare åbner View images and data

Alle komponenter har en mappe Data/[key] via dette punkt vises denne mappe, og man har mulighed for at gemme datablede eller anden dokumentation der vedrører denne komponent. Hvis man ligger et billede her, index.jpg og trykker på menu punktet "View.Refresh" vil billede blive konverteret til ~20x20.jpg og vist ud for denne komponent.

| Title:         | Opbygning af Part List Builder 287-160819 |                 |
|----------------|-------------------------------------------|-----------------|
| Author:        | ELD                                       | MELD            |
| First Version: | 287-160819                                | electronics APS |

### 2.2 Styklister vindue 2.2.

Når en stykliste er oprettet (Save As) efter View, Refresh bliver den vist i stykliste træet, via menu view kan man vælge kun at se de nyeste styklister, eller at vise dem som en lang liste.

Menu hvis man højre klikker på en stykliste:

| 1        | Open            | 1 |                           |
|----------|-----------------|---|---------------------------|
| R        | View 🕨          |   | Show All                  |
| 66       | Compare Checked |   | Show First Line           |
| $\times$ | Delete          |   | Show Elfa                 |
| _        |                 |   | Show Digikey              |
|          |                 |   | Show First Line AS Gp PLS |

2.2.1 Open

Åben den valgte stykliste eller gruppe i vindue (2.3) så den kan ændres en linje pr komponent. 2.2.2 View

View Vis den valgte stykliste eller gruppe i vindue (2.3) i brugerdefinerede format.

Dette sættes op i en opensettings.xml fil så der kan laves mange individuelle visninger.

### 2.2.3 Compare Checked

Denne funktion viser en vindue med en sammenligning af alle styklister som der er sat flueben ud for.

2.2.4 Delete

Sletter en stykliste eller gruppe, der kommer et vindue hvor man skal svare ja før handlingen udføres.

### 2.3 Vindue for redigering af stykliste eller gruppe 2.3

Ved at højre klikke på en stykliste kan man åbne den i vindue (2.3), så kan man ændre i styklisten og trykke Save As i file menuen man får muligheden for at gemme den som gruppe eller stykliste med en ny version, Den aktive stykliste er altid den med den nyeste dato. p106\_YYMMDD

| Menu     | Menu hvis man højre klikker på en komponent: |   |                 |  |  |  |  |  |  |  |
|----------|----------------------------------------------|---|-----------------|--|--|--|--|--|--|--|
| ⊞        | PLS                                          | • | Add New Line    |  |  |  |  |  |  |  |
|          | DB                                           | ► | Update Key      |  |  |  |  |  |  |  |
| G9       | Used In                                      |   | Remove Selected |  |  |  |  |  |  |  |
|          | History                                      | • |                 |  |  |  |  |  |  |  |
| <b>b</b> | CopyData                                     |   |                 |  |  |  |  |  |  |  |
| P        | Google Search                                |   |                 |  |  |  |  |  |  |  |

2.3.1 Remove Selected

Fjerner en komponent fra styklisten.

| Title:         | Opbygning af Part List Builder 287-160819 |                 |
|----------------|-------------------------------------------|-----------------|
| Author:        | ELD                                       | MELD            |
| First Version: | 287-160819                                | electronics APS |

# 3 Database Struktur (data.mdb)

Components tabel for komponenter.

Alle tabeller der starter med et p er styklister, dem der har samme nummer er styklister for samme produkt men i forskellig version,

nummeret er den key som styklisten har i xComponents tabellen.

Grupper starter med g de har samme format som styklister.

# Andre:

tempPLS bruges til at gemme stykliste der arbejdes på

viewPLS Bruges til at gemme aktuel visning

xComponentChanges bruges til at gemme log af alle ændringer

xGrups er til fremtidig brug, den er ikke i brug.

| 🧾 da                                   | 🧓 data - database (Access 2000-filformat) |          |                                    |            |             |   |                    |  |  |
|----------------------------------------|-------------------------------------------|----------|------------------------------------|------------|-------------|---|--------------------|--|--|
| <b>₿Å</b>                              | 📸 Abn 🚾 Design 🛅 Ny   🗙   🐁 📰 🏢           |          |                                    |            |             |   |                    |  |  |
| (                                      | bjekter                                   | 2        | Opret en tabel i designvisning.    | Ħ          | p199 160404 | Ħ | xComponentsChanges |  |  |
|                                        | Tabeller                                  | 2        | Opret en tabel vha. en guide.      | Ħ          | p215 150323 | Ħ | xGroups            |  |  |
|                                        | Forerord                                  | 2        | Opret en tabel ved at angive data. | EEE        | p216 150323 |   |                    |  |  |
|                                        | rorespo                                   | E        | gProducts                          | E          | p239 150707 |   |                    |  |  |
|                                        | Formul                                    |          | gScantronic                        |            | p239 150910 |   |                    |  |  |
|                                        | Rapporter                                 |          | gWebpage                           | Ħ          | p239 151002 |   |                    |  |  |
|                                        | Sider                                     |          | gXObsolete                         | EEE        | p239 160229 |   |                    |  |  |
| 7                                      | Makroer                                   | E        | p0 130123                          | Ħ          | p252 151002 |   |                    |  |  |
|                                        | Makroer                                   | E        | p104 130103                        | E          | p253 151003 |   |                    |  |  |
| ~~~~~~~~~~~~~~~~~~~~~~~~~~~~~~~~~~~~~~ | Moduler                                   | E        | p106 130103                        | E          | p254 151003 |   |                    |  |  |
| (                                      | Grupper                                   | E        | p147 130827                        | E          | p262 151216 |   |                    |  |  |
| *                                      | Foretru                                   | E        | p147 160530                        | E          | p281 160418 |   |                    |  |  |
|                                        |                                           |          | p148 130828                        | <b></b>    | p5 120711   |   |                    |  |  |
|                                        |                                           |          | p160 131010                        | Ħ          | p55 120706  |   |                    |  |  |
|                                        |                                           | E        | p160 131018                        | Ħ          | p55 120808  |   |                    |  |  |
|                                        |                                           | E        | p160 131202                        | E          | p55 120912  |   |                    |  |  |
|                                        |                                           | <b>E</b> | p160 140205                        | Ħ          | p56 120706  |   |                    |  |  |
|                                        |                                           | E        | p160 150220                        | E          | p64 120711  |   |                    |  |  |
|                                        |                                           | E        | p163 131029                        | <b>III</b> | p7 120907   |   |                    |  |  |
|                                        |                                           | E        | p170 140325                        | E          | p78 120907  |   |                    |  |  |
|                                        |                                           | E        | p199 141202                        | <b></b>    | tempPls     |   |                    |  |  |
|                                        |                                           | E        | p199 150123                        | Ħ          | viewPls     |   |                    |  |  |
|                                        |                                           | E        | p199 160112                        | Ħ          | xComponents |   |                    |  |  |
|                                        |                                           |          |                                    |            |             |   |                    |  |  |
|                                        |                                           |          |                                    |            |             |   |                    |  |  |

| Title:         | Opbygning af Part List Builder 287-160819 |                 |
|----------------|-------------------------------------------|-----------------|
| Author:        | ELD                                       | MELD            |
| First Version: | 287-160819                                | electronics APS |

### 3.1 **Tabelen xComponents**

Er tabellen hvor alle stumper(komponenter, papkasser, print) er oprettet.

Alle stumper får et nummer(KEY) dette nummer bliver brugt i alle de styklister hvor denne komponent indgår, så hvis man ændre på en linie ændres alle styklister den indgår i.

| 🗅 xComponents - tabel |        |                 |                             |                                                                                                    |            |          |             |          |           |                                  |
|-----------------------|--------|-----------------|-----------------------------|----------------------------------------------------------------------------------------------------|------------|----------|-------------|----------|-----------|----------------------------------|
| cKe                   | y cDe  | si cDescription | cValue                      | cOrderInfo                                                                                                    | cCostPrice | clnStock | cFootprint  | cPackage | cLocation | cRemarks 🔺                       |
|                       | 30 C+? | C+/Tantal       | 4u7F : 50V : 20%            | ETK 593D475X0050D2T : Vishay : 2,02kr<br>Abacus : AVX TPSD475M050R0500 : : Low ESR 0R6 IIIOBS Speaker Noice    | 2,02kr     | 7        | CASE-D 7343 | SMD      | XP2-P     | AVX TPSD475M050R0500 10-12 uger  |
|                       | 31 C+? | C+/Elektrolytic | 68uF : 6V3                  | Abacus : NIC NSP680M6;3D2TR :                                                                                  |            |          | CASE-D 7343 | SMD      |           |                                  |
|                       | 32 Q?  | Q/NPN           | BC847B=1F : 45V : 100mA     | Digikey 568-1633-1-ND : NXP BC847B : 0,452kr@100<br>Elfa 71-099-76 : NXP : 0,288kr @1<br>Abacus :: 0,06kr @ETK | 0,452kr    | 21       | SOT23       | SMD      | XP1-R     |                                  |
|                       | 33 Q?  | Q/PNP           | BC857B=3F : 45V : 100mA     | Digikey 568-1638-1-ND:NXP BC857B:0,482kr@100<br>Elfa 71-311-83:NXP:0,397kr @1<br>Abacus:: 0,06kr @ETK          | 0,482kr    | 3        | SOT23       | SMD      | XP2       |                                  |
| Post:                 | 34 Q?  | Q/MosFet        | SI9933CDY : 20V : 4A<br>286 | Digikey DMG9933USD-13DICT-ND : Diodes DMG9933USD-13 : 1,055kr@1k<br>EBV : Fairchild FDS9933A : 1.68kr @2500    | 1,68kr     | 3        | S08         | SMD      | XP2       | Min EBV Reel 2500pcs;3,53kr @ETK |

### 3.2 Styklister

3.2.1 Navn

består af (p [key] space dato)

Key er det nummer som styklisten har i xComponent tabellen så en stykliste også kan indgå i andre styklister. Dato: Den med den nyeste data er den som er aktiv.

## 3.2.2 Opbygning

Designator: er positionen komponenten er placeret på printet. Key er typen og Count antallet hvis count ikke er angivet er den lig 1

|    | p106 130103 - tab | el   |                   | × |
|----|-------------------|------|-------------------|---|
|    | pDesignator       | pKey | pCount            |   |
|    | EXB1              | 104  |                   |   |
|    | MCH1              | 101  |                   |   |
|    | MCH1A             | 107  |                   |   |
|    | MCH2              | 102  |                   |   |
|    | MCH3              | 120  |                   |   |
|    | Å1                | 121  | 0,0020            |   |
|    | Å2                | 139  | 0,1               |   |
| *  |                   | 0    |                   |   |
|    |                   |      |                   |   |
| Po | ost: 🚺 🕘          |      | • <b>米</b> ] af 7 |   |

| Title:         | Opbygning af Part List Builder 287-160819 |                 |
|----------------|-------------------------------------------|-----------------|
| Author:        | ELD                                       | MELD            |
| First Version: | 287-160819                                | CO              |
|                |                                           | electronics APS |

# 4 Fil Struktur

For at starte programmet skal man kører PartListBuilder.exe Den ligger I Release mappen

Mappen \Release\Data indeholder billeder og filer for hver key i databasen

Mappen \Release\Log Indeholder log filer for en tidiliger version af programmet

Filen \Release\data.mdb er selve access databasen der indeholder alle komponenter og styklister. Filen \Release\oldpls.mdb er databasen for gamle styklister, denne kan administreres fra fil menuen, "Manage Old Pls"